### Portal Rejestrów Sądowych oraz Portal "S-24"

### utworzenie konta i obsługa systemów teleinformatycznych, w tym składanie wniosków i pism z załącznikami przez profesjonalnych pełnomocników

SSR dr Łukasz Zamojski 26.4.2022 r.

Na wstępie należy wyraźnie zaznaczyć na obecną odrębność w postępowaniu rejestrowym dwóch osobnych systemów teleinformatycznych:

- 1. Portal Rejestrów Sądowych dostępny pod adresem: https://prs.ms.gov.pl/,
- 2. Portal "S-24", dostępny pod adresem: https://ekrs.ms.gov.pl/s24/.

Oba systemy teleinformatyczne stanowią systemy, o których mowa w art. 9 § 1

**zd. 3 k.p.c.**, zgodnie z którym treść protokołów i pism może być także udostępniana w postaci elektronicznej za pośrednictwem systemu teleinformatycznego obsługującego postępowanie sądowe (system teleinformatyczny), albo innego systemu teleinformatycznego służącego udostępnianiu tych protokołów lub pism.

Trwają prace nad ujednoliceniem obu portali służących do obsługi KRS (na stronie PRS funkcjonuje zakładka "**Moduł Tożsamość**" - ma na celu eliminację potrzeby zakładania odrębnych kont w poszczególnych systemach).

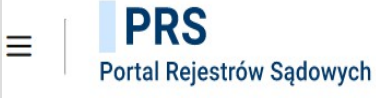

Zaloguj

### Portal Rejestrów Sądowych

System teleinformatyczny Ministerstwa Sprawiedliwości służący do udostępniania usług rejestrów sądowych dla obywateli.

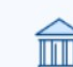

#### Krajowy Rejestr Zadłużonych

S-

#### Moduł Tożsamość / Dane konta

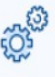

Moduł Tożsamość zapewnia identyfikację użytkowników w systemach Ministerstwa Sprawiedliwości przy wykorzystaniu usług zaufanych dostawców tożsamości – dzięki czemu zostaje wyeliminowany proces zakładania użytkownikowi osobnych kont dla różnych systemów.

#### Krajowy Rejestr Sądowy

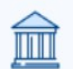

Możliwość realizacji spraw z zakresu Krajowego Rejestru Sądowego, m.in. składanie wniosków i pism do Sądów, składanie zgłoszeń dotyczących sprawozdań finansowych, pobieranie odpisów KRS, przeglądanie dokumentów finansowych, dostęp do Przeglądarki akt rejestrowych.

Krajowy Rejestr Zadłużonych (KRZ), jawny rejestr prowadzony przez Ministra Sprawiedliwości w systemie teleinformatycznym, zawierający m.in. informacje o podmiotach, wobec których prowadzi się postępowania restrukturyzacyjne i upadłościowe.

W istocie Portal Rejestrów Sądowych został przygotowany jako globalna platforma "usług

elektronicznych" związanych z Krajowym Rejestrem Sądowym. Znajdują się na nim zakładki:

**1. wyszukiwarka podmiotów wpisanych do KRS**, za pomocą której można sporządzić samodzielny wydruk danych pełnych bądź aktualnych podmiotu ujawnionego w rejestrze przedsiębiorców albo rejestrze stowarzyszeń KRS zgodnie z art. 4 ust. 4 aa ustawy o KRS,

(https://ekrs.ms.gov.pl/web/wyszukiwarka-krs/strona-glowna/index.html)

**2. platforma do składania wniosków elektronicznych** do rejestru przedsiębiorców (obligatoryjna forma elektroniczna) i stowarzyszeń fundacji i innych podmiotów (co do zasady fakultatywna forma elektroniczna) określona jako zakładka "**e-formularz KRS**"

**3. przeglądarka elektronicznych akt** rejestrowych zawierająca dostęp do "repozytorium akt rejestrowych" i repozytorium akt spraw (https://rar.ms.gov.pl/), brak potrzeby logowania,

4. **bezpłatne zgłaszanie dokumentów finansowych** w trybie art. 19 e ust. 1 6 ustawy o KRS – za pośrednictwem systemu RDF (repozytorium dokumentów finansowych) (https://ekrs.ms.gov.pl/rdf/rd/)

5. przeglądarka dokumentów finansowych (https://ekrs.ms.gov.pl/rdf/pd/search\_df)

6. platforma "S-24 Rejestracja Spółki, Inne wnioski".

#### PRS Portal Rejestrów Sądowych

#### WYMAGA ZALOGOWANIA

#### e-formularze KRS

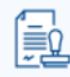

Tu możesz złożyć do sądu rejestrowego elektroniczny wniosek o wpis do KRS (wniosek o rejestracje podmiotu, zmianę danych, wykreślenie) oraz skierować dowolne pismo do sadu rejestrowego droga elektroniczną. Aby złożyć wniosek lub pismo musisz posiadać konto w Portalu Rejestrów Sadowych lub w portalu S24.

#### Uwaga!

Funkcjonalności składania wniosków i pism do KRS są dostępne wyłącznie z konta osoby fizycznej

NIE WYMAGA ZALOGOWANIA

#### Przegladarka dokumentów finansowych

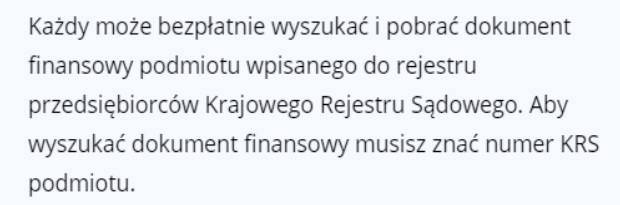

#### WYMAGA ZALOGOWANIA

S24 - Rejestracja Spółki, Inne

Przez portal S24 możesz złożyć wniosek o wpis do Krajowego Rejestru Sądowego spółki z ograniczoną odpowiedzialnością, spółki jawnej, spółki komandytowej i prostej spółki akcyjnej. Możesz również złożyć wniosek o zmiane danych dla spółki z ograniczoną odpowiedzialnością, spółki jawnej i spółki komandytowej oraz wniosek o wpis do rejestru przedsiebiorców wzmianki o złożeniu sprawozdania finansowego i innych dokumentów.

#### WYMAGA ZALOGOWANIA

#### RDF - Bezpłatne zgłaszanie dokumentów finansowych

Tu możesz bezpłatnie złożyć sprawozdania finansowe i inne dokumenty do Repozytorium Dokumentów Finansowych. Złożenie tu dokumentów zwalnia Cię z obowiązku złożenia na portalu S24 płatnego wniosku o wpis wzmianek o złożeniu dokumentów finansowych w dziale 3 rejestru przedsiębiorców.

NIE WYMAGA ZALOGOWANIA

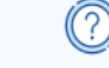

î 🗐 🖉

NIE WYMAGA ZALOGOWANIA

#### Wyszukiwarka KRS

Każdy może wyszukać podmiot w KRS i uzyskać informację odpowiadającą odpisowi aktualnemu lub odpisowi pełnemu (taka informacja zawiera także dane wykreślone).

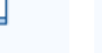

wnioski

RAR - Przeglądarka akt rejestrowych KRSnap

Każdy może przeglądać elektroniczne akta rejestrowe podmiotu wpisanego do rejestru przedsiębiorców KRS oraz akta spraw o rejestrację podmiotu w rejestrze przedsiębiorców.

Do części "usług" dostępnych na PRS jest potrzebne posiadanie konta i zalogowanie na nim:

- a) e formularze KRS,
- b) bezpłatne zgłaszanie dokumentów finansowych,
- c) "S-24" Rejestracja Spółki i inne wnioski.
  - Z kolei nie jest potrzebne żadne konto i logowanie do korzystania z:
- d) wyszukiwarki KRS,
- e) przeglądarki elektronicznych akt rejestrowych,
- f) przeglądarki dokumentów finansowych.

Rozróżnienie pomiędzy portalem "S-24", a zakładką PRS pod nazwą "e-formularze KRS", polega na tym, że <u>obsługa "S-24" dotyczy tylko spółek handlowych zawartych przy</u> <u>pomocy ustawowego wzorca umowy</u> (spółka jawna, komandytowa, sp. z o.o., prosta spółka akcyjna) – tj. pierwsze wpisy i dalsze wybrane wnioski dotyczące tych spółek – <u>cecha wspólna – przygotowany przez ustawodawcę wzorzec czynności.</u>

#### Z kolei "e-formularze KRS" dotyczą wniosków składanych elektronicznie za pośrednictwem PRS:

- 1. wniosków o wpis do rejestru przedsiębiorców,
- 2. wniosków niezwiązanych z wpisem dotyczących podmiotów podlegających wpisowi do rejestru przedsiębiorców,
- wniosków o wpis do rejestru stowarzyszeń (jeśli wnioskodawca wybrał sposób złożenia wniosku on-line),
- 4. wniosków niezwiązanych z wpisem dotyczących podmiotów z rejestru stowarzyszeń (jeśli wnioskodawca wybrał sposób złożenia wniosku on-line).

Założenie konta na portalu PRS wymaga zastosowania jednego z trzech rodzajów podpisów:

- 1. podpis kwalifikowany,
- 2. podpis e-puap,
- 3. podpis osobisty.

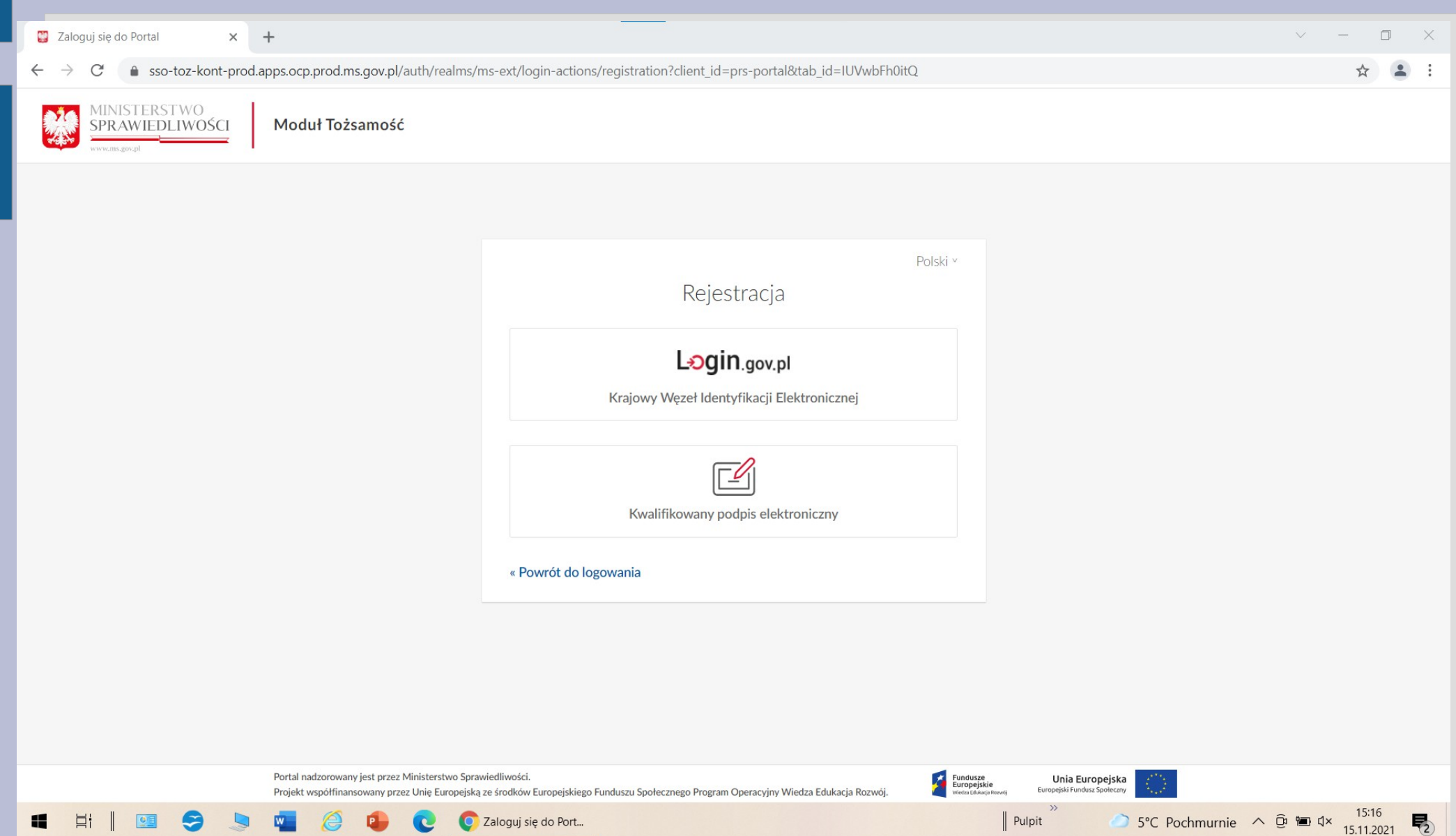

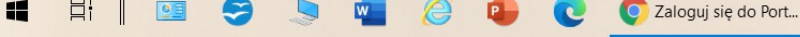

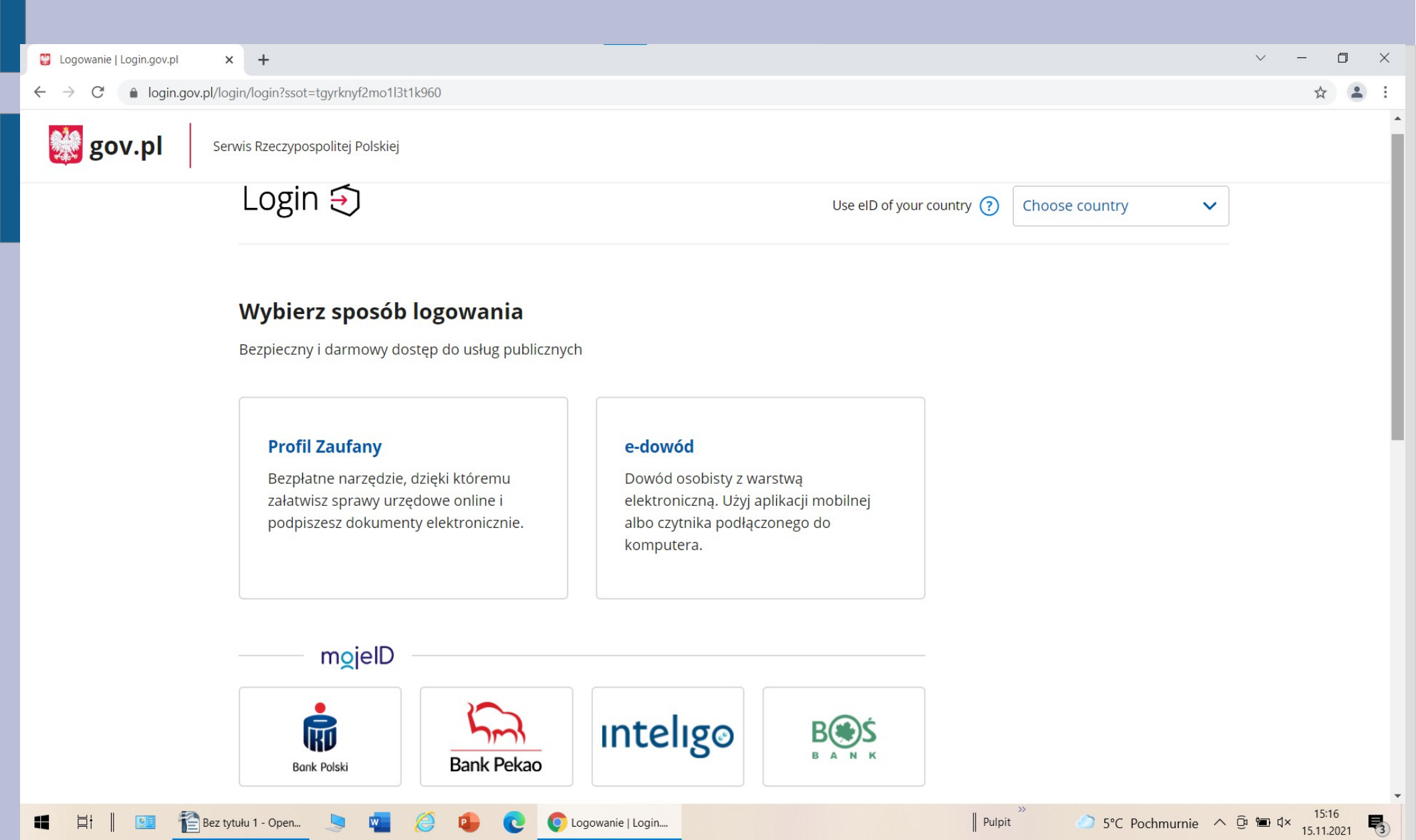

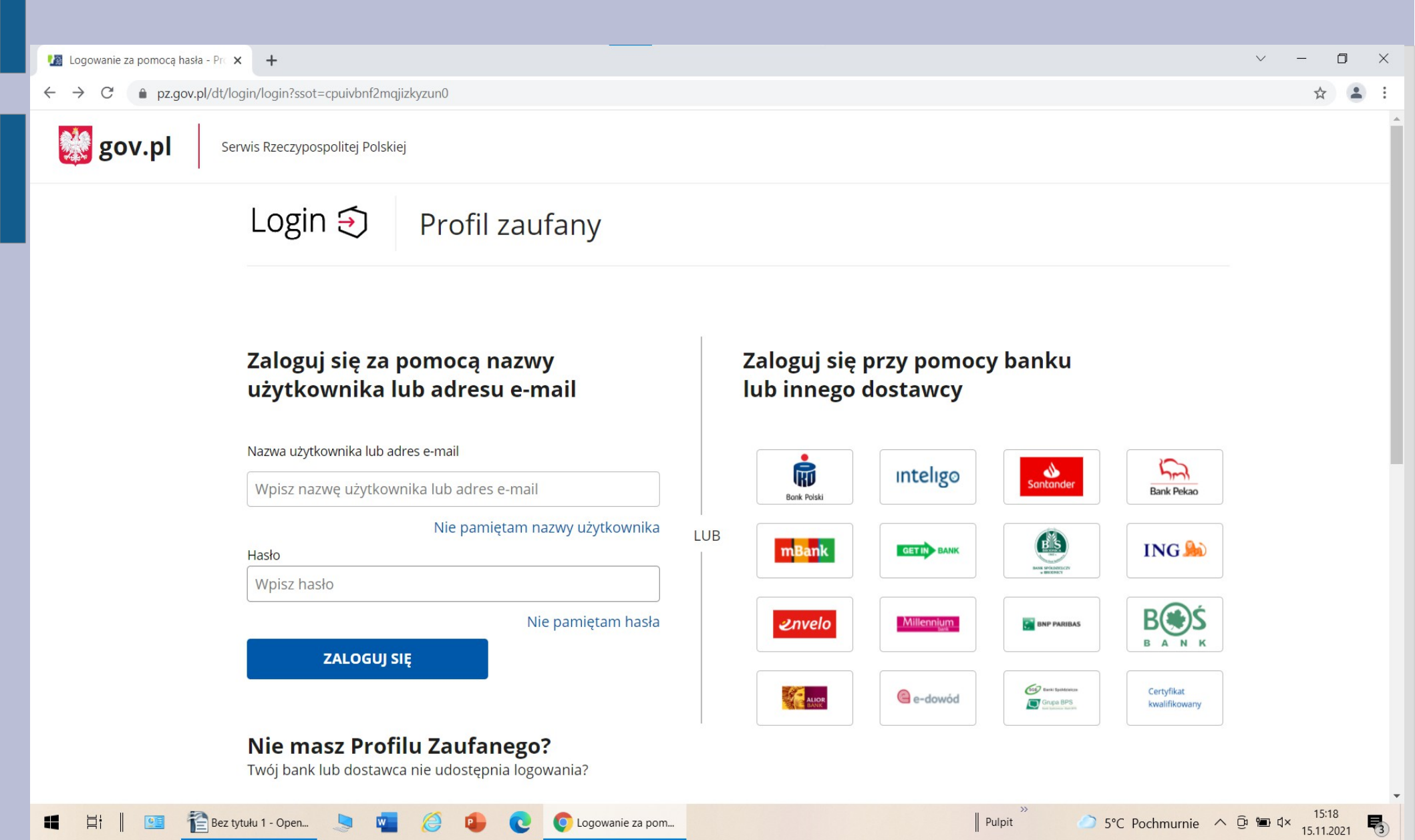

| 🙄 Zaloguj się do Portal 🗙 🕂                                                                                    |                                                                                                    | ~ - O ×                                                           |
|----------------------------------------------------------------------------------------------------|----------------------------------------------------------------------------------------------------|-------------------------------------------------------------------|
| $\leftarrow$ $\rightarrow$ C $($ sso-toz-kont-prod.apps.ocp.prod.ms.gov.pl/auth/realms/ms-e                    | ext/login-actions/first-broker-login?client_id=prs-portal&tab_id=FGnYJl8mCrl                                             | * 😩 :                                                             |
| MINISTERSTWO<br>SPRAWIEDLIWOŚCI<br>www.ms.gov.pl<br>Moduł Tożsamość                                            |                                                                                                    |                                                                   |
|                                                                                                    | Polski v<br>Zaktualizuj informacje o koncie<br>Nazwa użytkownika                                                         |                                                                   |
| Portal nadzorowany jest przez Ministerstwo Sprawiedli<br>Projekt współfinansowany przez Unię Europejską ze śro | iwości.<br>odków Europejskiego Funduszu Społecznego Program Operacyjny Wiedza Edukacja Rozwój. 🏾 🦉 Fundusz<br>wiedziaław | t i Unia Europejska<br>Agarbusej<br>Europejska Fundusz Społeczny  |
| 📲 🛱 📗 📴 👔 UTWORZENIE KON 🧏 🕎 🥔                                                                                 | C Zaloguj się do Port                                                                                                    | Pulpit <sup>≫</sup> → 5°C Pochmurnie ∧ ⊕ 🗐 √× 15:23<br>15.11.2021 |

| Zaloguj się do Portal × +                                                                                                    | ~ - O X                          |
|----------------------------------------------------------------------------------------------------|----------------------------------|
| ← → C 🍵 sso-toz-kont-prod.apps.ocp.prod.ms.gov.pl/auth/realms/ms-ext/login-actions/required-action?execution=mt-login-update-password&client_id=prs-portal&tab_id=FGnYJl8mCrl                                                                                                    | • 🖈 😩 :                          |
| MINISTERSTWO<br>SPRAWIEDLIWOŚCI<br>www.ms.gov.pl Moduł Tożsamość                                                                                                    |                                  |
| Polský *         Ustawienie hasła         Image: Comparison of the status of the status of the statu |                                  |
| Portal nadzorowany jest przez Ministerstwo Sprawiedliwości.<br>Projekt współfinansowany przez Unię Europejską ze środków Europejskiego Funduszu Społecznego Program Operacyjny Wiedza Edukacja Rozwój. 🚺 🖬 Europejskie Fundusz Sowieczny                                                                                                    |                                  |
| II II II II II II II II II II II II II                                                                                                    | · ∧ ⊡ 🖼 ⊄× 15:25<br>15.11.2021 🖏 |

Wniosek o wpis / zmianę wpisu / wykreślenie w PRS wypełnia się elektronicznie poprzez uzupełnienie danych w poszczególnych rubrykach oraz dołączenie niezbędnych załączników w formie elektronicznej.

Wniosek niezwiązany z wpisem w PRS można wypełnić wpisując elektroniczną treść takiego wniosku w odpowiednim polu i podpisując wniosek jednym z wymaganych podpisów, albo załączyć odpowiedni skan dokumentu papierowego jako załącznik.

| ■ PRS<br>Portal Rejestrów Sądowych                  | ¢                                                                                                    | Łukasz Zamojski  |
|-----------------------------------------------------|----------------------------------------------------------------------------------------------------|------------------|
| e-formularze<br>e-formularze KRS                    |                                                                                                    |                  |
| Złóż wniosek lub pismo                              |                                                                                                    | Zobacz wszystkie |
| Wnioski Pisma                                       | Wnioski o rejestrację                                                                                    |                  |
| Wnioski o rejestrację                               | Formularze umożliwiające złożenie do sądu rejestrowego wniosku o rejestrację podmiotu w Krajowym Rejestr | rze              |
| Wnioski o zmianę                                    | Sądowym.                                                                                                 |                  |
| Wnioski o wykreślenie z KRS                         | Przejaz do wniosku                                                                                       |                  |
| Wnioski o wykreślenie z Rejestru<br>Przedsiębiorców |                                                                                                    |                  |
| Zaległości/Wierzytelności                           |                                                                                                    |                  |
| Inne wnioski                                        |                                                                                                    |                  |

e-formularze > Wnioski Zmianowe > KRS-Z3 SP. Z O.O.

Wniosek o zmianę danych podmiotu w rejestrze przedsiębiorców - SPÓŁKA Z OGRANICZONĄ ODPOWIEDZIALNOŚCIĄ

| Zakres informacyjny objęty zmianą                                                                                                    | Nawigacja po dokumencie           | ~            |
|----------------------------------------------------------------------------------------------------|-----------------------------------|--------------|
|                                                                                                    | Nazwa wniosku                     | $\otimes$    |
| () INSTRUKCJA WYPEŁNIANIA FORMULARZA                                                                                                    | Dane podmiotu                     | $\otimes$    |
| Wskaż zakres informacyjny, którego dotyczy zmiana. Na podstawie Twojego wskazania zostanie utworzony formularz zawierający tylko zaznaczone | Oświadczenie spółki               | $\otimes$    |
| sekcje wymagające wypełnienia. W dowolnym momencie mozesz wrocić do tego ekranu i dokonać zmian.                                            | Wnioskodawca Pełnomocnik          | $\bigotimes$ |
| WSKAŻ ZAKRES INFORMACYJNY, KTÓREGO DOTYCZY ZMIANA                                                                                           | Sąd                               | $\otimes$    |
|                                                                                                    | Zakres informacyjny objęty zmianą |              |
| I. INFORMACJE O SPÓŁCE I WSPÓLNIKACH                                                                                                    | Załączniki                        |              |
| II. ORGAN REPREZENTACJI / ORGAN NADZORU / PROKURENCI                                                                                        | Działania:                        |              |
| III. PRZEDMIOT DZIAŁALNOŚCI POŻYTKU PUBLICZNEGO                                                                                             | Wyczyść ekran                     |              |
| IV. LIKWIDACJA, ROZWIĄZANIE / UNIEWAŻNIENIE                                                                                                 | Pokaż wniosek                     |              |
| V. POŁĄCZENIE / PODZIAŁ / PRZEKSZTAŁCENIE                                                                                                   | Rezygnuj                          |              |
| VI. ZAWIESZENIE / WZNOWIENIE WYKONYWANIA DZIAŁALNOŚCI                                                                                       | Zapisz wersję roboczą             |              |
|                                                                                                    | Sprawdź poprawność                |              |

| Zakres informacyjny objęty zmianą                     |                                                     | > >> Nawigacja po dokumencie                              | ~                                                         |           |
|-------------------------------------------------------|-----------------------------------------------------|-----------------------------------------------------------|-----------------------------------------------------------|-----------|
|                                                       |                                                     |                                                           | Nazwa wniosku                                             | $\otimes$ |
| i INSTRUKCJA WYPEŁNIANIA                              | Dane podmiotu                                       | $\otimes$                                                 |                                                           |           |
| Wskaż zakres informacyjny, k                          | tórego dotyczy zmiana. Na podstawie Twojego wskazar | nia zostanie utworzony formularz zawierający tylko zaznac | czone Oświadczenie spółki                                 | $\otimes$ |
| sekcje wymagające wypełnie                            | nia. W dowolnym momencie możesz wrócić do tego ekr  | anu i dokonač zmian.                                      | Wnioskodawca Pełnomocnik                                  | $\otimes$ |
| WSKAŻ ZAKRES INFORMACYJNY, I                          | KTÓREGO DOTYCZY ZMIANA                              |                                                           | Sąd                                                       | $\otimes$ |
|                                                       |                                                     |                                                           | <ul> <li>Zakres informacyjny objęty<br/>zmianą</li> </ul> | $\otimes$ |
|                                                       | WSFOLNIKACH                                         |                                                           | <ul> <li>Informacje o spółce</li> </ul>                   |           |
| Wskaż dane do zmiany:                                 |                                                     |                                                           | Siedziba i adres                                          |           |
| Nazwa lub firma                                       |                                                     | Oddziały                                                  | Informacja o umowie                                       |           |
|                                                       |                                                     |                                                           | informacja o kapitale                                     |           |
| Siedziba i adres                                      | Dane kontaktowe                                     | Przedmiot działalności                                    | visionicy                                                 |           |
| Pozostałe dane                                        | Informacja o umowie                                 | Vspólnicy                                                 | Załączniki                                                |           |
| II. ORGAN REPREZENTACJI                               | ORGAN NADZORU / PROKURENCI                          |                                                           | Działania:                                                |           |
|                                                       |                                                     |                                                           |                                                           |           |
|                                                       | Pokaż wniosek                                       |                                                           |                                                           |           |
| IV. LIKWIDACJA, ROZWIĄZA                              | Rezvanui                                            |                                                           |                                                           |           |
|                                                       |                                                     |                                                           |                                                           |           |
|                                                       |                                                     |                                                           | Zapisz wersję roboczą                                     |           |
| VI. ZAWIESZENIE / WZNOWIENIE WYKONYWANIA DZIAŁALNOŚCI |                                                     |                                                           | Sprawdź poprawność                                        |           |

| każ czego dotyczy wniosek:         |                                  |
|------------------------------------|----------------------------------|
| Organ reprezentacji:               |                                  |
| Zmiana składu organu reprezentacji | Wykreślenie organu reprezentacji |
| Zmiana sposobu reprezentacji       | Wpisanie organu reprezentacji    |
| Organ nadzoru:                     |                                  |
| Zmiana składu organu nadzoru       | Wykreślenie organu nadzoru       |
| Wpisanie organu nadzoru            |                                  |
| Prokurenci:                        |                                  |

| ISANE W  | rejestrze                                                                                                    |                                                                                                    | Nawigacja po dokumencie                                                                                                    | ~                                                                                                    |
|----------|----------------------------------------------------------------------------------------------------|----------------------------------------------------------------------------------------------------|----------------------------------------------------------------------------------------------------|----------------------------------------------------------------------------------------------------|
|          |                                                                                                    |                                                                                                    | Nazwa wniosku                                                                                                    | $\otimes$                                                                                                    |
| AŻAJĄCE  | j działalności                                                                                                    |                                                                                                    | Dane podmiotu                                                                                                    | $\otimes$                                                                                                    |
|          |                                                                                                    |                                                                                                    | Oświadczenie spółki                                                                                                    | $\otimes$                                                                                                    |
|          | Opis przedmiotu działalności                                                                                                  |                                                                                                    | Wnioskodawca Pełnomocnik                                                                                                    | $\otimes$                                                                                                    |
| $\sim$   | DZIAŁALNOŚĆ AGENCJI REKLAMOWYCH                                                                                               | $\sim$                                                                                                    | Sąd                                                                                                    | $\otimes$                                                                                                    |
| TAŁEJ DZ | ZIAŁALNOŚCI                                                                                                    |                                                                                                    | <ul> <li>Zakres informacyjny objęty<br/>zmianą</li> </ul>                                                                                                    | $\otimes$                                                                                                    |
| -        |                                                                                                    |                                                                                                    | <ul> <li>Informacje o spółce</li> </ul>                                                                                                    | $\otimes$                                                                                                    |
|          | Opis przedmiotu działalności                                                                                                  |                                                                                                    | Siedziba i adres                                                                                                    | $\otimes$                                                                                                    |
|          |                                                                                                    |                                                                                                    | Informacja o umowie                                                                                                    | $\otimes$                                                                                                    |
| ~        | DZIAŁALINOSC AGENTOW ZAJINUJĄCTCH SIĘ SPRZEDAŻĄ TOWAROW ROŻNEGO RODZAJU                                                       | *                                                                                                    | Informacja o kapitale                                                                                                    | $\otimes$                                                                                                    |
| $\sim$   | DZIAŁALNOŚĆ PORTALI INTERNETOWYCH                                                                                             | ~                                                                                                    | Przedmiot działalności<br>Wczólnicy                                                                                                    | C.                                                                                                    |
| ~        | POZOSTAŁA DZIAŁALNOŚĆ USŁUGOWA W ZAKRESIE INFORMACJI, GDZIE INDZIEJ NIESKLASYFIKOWANA                                         | ~                                                                                                    | Załączniki                                                                                                    | ٢                                                                                                    |
| ~        | POZOSTAŁA FINANSOWA DZIAŁALNOŚĆ USŁUGOWA, Z WYŁĄCZENIEM UBEZPIECZEŃ I FUNDUSZÓW EMERYTALNYCH                                  | ~                                                                                                    | Działania:                                                                                                    |                                                                                                    |
| ~        | POZOSTAŁE POŚREDNICTWO PIENIĘŻNE                                                                                              | ~                                                                                                    | Wyczyść ekran                                                                                                    |                                                                                                    |
| ~        | DZIAŁALNOŚĆ PRAWNICZA                                                                                                    | ~                                                                                                    | Pokaż wniosek                                                                                                    |                                                                                                    |
| ~        | POZOSTAŁA FINANSOWA DZIAŁALNOŚĆ USŁUGOWA, GDZIE INDZIEJ NIESKLASYFIKOWANA, Z WYŁĄCZENIEM UBEZPIECZEŃ I FUNDUSZÓW EMERYTALNYCH | ~                                                                                                    | Rezygnuj                                                                                                    |                                                                                                    |
| ~        | POŚREDNICTWO W SPRZEDAŻY MIEJSCA NA CELE REKLAMOWE W MEDIACH ELEKTRONICZNYCH (INTERNET)                                       | ~                                                                                                    | Zapisz wersję roboczą                                                                                                    |                                                                                                    |
| $\sim$   | POZOSTAŁE POZASZKOLNE FORMY EDUKACJI, GDZIE INDZIEJ NIESKLASYFIKOWANE                                                         | ~                                                                                                    | Sprawdź poprawność                                                                                                    |                                                                                                    |
|          | •ŻAJĄCE<br>•ŻAJĄCE<br>·<br>·<br>·<br>·<br>·<br>·<br>·<br>·<br>·<br>·<br>·<br>·<br>·                                           | sztere migozittet         sztere migozittet         sztere migozittet         opis przedmiotu działalności         v         bziałalność Agencji reklamowych         TAŁEJ DZIAŁALNOŚĆ Agencji reklamowych         TAŁEJ DZIAŁALNOŚĆ Agencji reklamowych         opis przedmiotu działalności         v       Działalność Agentów zajmujących się sprzedażą towarów różnego rodzaju         v       Działalność Portali internetowych         v       Pozostała Działalność Usługowa w zakresie informacji, gdzie indziej niesklasyfikowana         v       Pozostała finansowa działalność Usługowa, z wyłączeniem ubezpieczeń i funduszów emerytalnych         v       Pozostała finansowa działalność Usługowa, gdzie indziej niesklasyfikowana         v       Pozostała finansowa działalność Usługowa, gdzie indziej niesklasyfikowana, z wyłączeniem ubezpieczeń i funduszów emerytalnych         v       Pozostała finansowa działalność Usługowa, gdzie indziej niesklasyfikowana, z wyłączeniem ubezpieczeń i funduszów emerytalnych         v       Poźostała finansowa działalność Usługowa, gdzie indziej niesklasyfikowana, z wyłączeniem ubezpieczeń i funduszów emerytalnych         v       Pośrednictwo w sprzedaży miejsca na cele reklamowe w mediach elektronicznych (internet)         v       Poźostałe pozaszkolne formy edukacji, gdzie indziej niesklasyfikowane | x2Ającej działalności         • dpis przedmiotu działalności         • działalność Agencji rektamowych         • działalność         • działalność         • działalności         • działalność Agencji rektamowych         • opis przedmiotu działalności         • działalność Agencji rektamowych         • działalność Agencji rektamowych         • działalność Agencji rektamowych         • działalność Opis przedmiotu działalności         • działalność Opist przedmiotu działalności Usługowa w zakresie informacji, gdzie indziej niesklasyfikowana         • Pozostała działalność Usługowa, z wyłączeniem Ubezpieczeń i funduszów emerytalnych         • Pozostała pośrebnictwo pieniężne         • pozostała pośrebnictwo pieniężne         • pozostała finansowa działalność Usługowa, z wyłączeniem Ubezpieczeń i funduszów emerytalnych         • pozostała pośrebnictwo pieniężne         • pozostała finansowa działalność Usługowa, z wyłączeniem ubezpieczeń i funduszów emerytalnych         • pozostała finansowa działalność Usługowa, z wyłączeniem ubezpieczeń i funduszów emerytalnych         • pozostała finansowa działalność Usługowa, dzie indziej niesklasyfikowana, z wyłączeniem ubezpieczeń i funduszów emerytalnych         • poźneżnictwo w sprzedaży miejsca na cele rektamowe w mediach elektronicznych (intrenet)         • pozostałe Pozaszkolne formy edukacji, gdzie indziej niesklasyfikowana | VALUALINOSCI       Narva vmiosku         Valualinosci diabalnosci       Opis predmiosu diabalnosci       Osikidačcenie spółki         Valualinosči Agencji Rekla MowYch       V         Taklej DZJALALNOŠC AGENcji Rekla MowYch       V         Valualinosči Agencji Rekla MowYch       V         Valualinosči Agencji Rekla MowYch       V         Valualinosči Agencji Rekla MowYch       V         Valualinosči Agencji Rekla MowYch       V         Valualinosči Agencji Rekla MowYch       V         Valualinosči Postrali Internetrowych       V         V Pozostrale Postebnictiva Zajimujących się Sprzedzają towarków różnego Rodzaju       V         V Pozostrale Postebnictivo Zajimujących się Sprzedzają towarków różnego Rodzaju       V         V Pozostrale Postebnictivo Zajimujących się Sprzedzają towarków różnego Rodzaju       V         V Pozostrale Postebnictivo Zajimujących się Sprzedzają towarków różnego Rodzaju       V         V Pozostrale Postebnictivo Zajimujących się Sprzedzają towarków różnego Rodzzeji Fundouszów Emerytalnych       V         V Pozostrale Postebnictivo Zajimująci Sajimu z Sajimu z |

#### NOWE DANE

# RZEDMIOT PRZEWAŻAJĄCEJ DZIAŁALNOŚCI Kod PKD Opis przedmiotu działalności Status Działania 73.11.Z V DZIAŁALNOŚĆ AGENCJI REKLAMOWYCH V V X

| D | o | d | ai |
|---|---|---|----|
|   |   |   |    |

| Dodanie załącznika                                                                                                    | ×                     |
|----------------------------------------------------------------------------------------------------|-----------------------|
| Rodzaj dokumentu                                                                                                    |                       |
|                                                                                                    | ~                     |
| Dodaj załącznik poprzez:                                                                                                    |                       |
| wskazanie numeru aktu notarialnego w CREWAN (Centralne Repozytorium Elektronicznych Wypisów Aktów Notarialnych)     dołaczenie pliku |                       |
|                                                                                                    |                       |
| (i) INSTRUKCJA WSKAZANIA NUMERU AKTU NOTARIALNEGO W CREWAN                                                                           |                       |
| Wskaż numer aktu notarialnego w CREWAN - podaj Rep. N. Na dokumencie znajdziesz go w miejscu wskazanym poniżej:                      |                       |
| WYPIS                                                                                                    |                       |
| Rep. A: 6/2019                                                                                                    |                       |
| Data, miejsce sporządzenia: 2019-08-22, KRAKOW                                                                                       |                       |
| Numer (Rep. N) aktu notarialnego w CREWAN (Centralne Repozytorium Elektronicznych Wypisów Aktów Notarialnych) 💿                      |                       |
|                                                                                                    |                       |
| IVY                                                                                                    | Sprawd2 poprawnosc    |
| Zapisz Anuluj                                                                                                    |                       |
|                                                                                                    | Opłacenie wniosku     |
|                                                                                                    | Złożenie wniosku      |
|                                                                                                    | Działania:            |
|                                                                                                    | Wyczyść ekran         |
|                                                                                                    | Pokaż wniosek         |
|                                                                                                    | Rezygnuj              |
|                                                                                                    | Zapisz wersję roboczą |
|                                                                                                    | Sprawdź poprawność    |
|                                                                                                    | Złóż wniosek          |
|                                                                                                    |                       |

| Dodanie załącznika                                                                                              | × |
|----------------------------------------------------------------------------------------------------|---|
|                                                                                                    |   |
| koozaj dokumentu                                                                                                | ~ |
|                                                                                                    | • |
| Dodaj załącznik poprzez:                                                                                        |   |
| wskazanie numeru aktu notarialnego w CREWAN (Centralne Repozytorium Elektronicznych Wypisów Aktów Notarialnych) |   |
| 🔿 dołączenie pliku                                                                                              |   |
|                                                                                                    |   |
| () INSTRUKCJA WSKAZANIA NUMERU AKTU NOTARIALNEGO W CREWAN                                                       |   |
| Wskaż numer aktu notarialnego w CREWAN - podaj Rep. N. Na dokumencje znajdziesz go w miejscu wskazanym poniżej: |   |
|                                                                                                    |   |
| WYPIS<br>Dep N. data rejestracii: DW18.00001.12999.2019.08.22.12:42                                             |   |
| Rep. A: 6/2019                                                                                                  |   |
| Data, miejsce sporządzenia: 2019-08-22, KRAKÓW                                                                  |   |
|                                                                                                    |   |
| Numer (Ben. N) altu netarialnaga w CREWAN (Contralna Benanitarium Flaktronicznych Wyniców Aktów Netarialnych) 🔿 |   |
|                                                                                                    |   |
| RW 48-0003-51176 Sprawdź poprawność                                                                             |   |
|                                                                                                    |   |
| NUMER CREWAN WYPELNIONY POPRAWNIE                                                                               |   |
|                                                                                                    |   |
|                                                                                                    |   |
| Zapisz Anuluj                                                                                                   |   |
|                                                                                                    |   |

| Dodanie załącznika                                                                                                    | × |
|----------------------------------------------------------------------------------------------------|---|
| Rodzaj dokumentu                                                                                                    |   |
|                                                                                                    | ~ |
| Dodaj załącznik poprzez:                                                                                                    |   |
| wskazanie numeru aktu notarialnego w CREWAN (Centralne Repozytorium Elektronicznych Wypisów Aktów Notarialnych)     dołączenie pliku                                             |   |
| (i) INSTRUKCJA WSKAZANIA NUMERU AKTU NOTARIALNEGO W CREWAN                                                                                                    |   |
| Wskaż numer aktu notarialnego w CREWAN - podaj Rep. N. Na dokumencie znajdziesz go w miejscu wskazanym poniżej:                                                                  |   |
| WYPIS         Rw18-00001-12999         2019-08-22         12:42           Rep. A:         6/2019         6/2019           Data, miejsce sporządzenia:         2019-08-22, KRAKÓW |   |
| Numer (Rep .N) aktu notarialnego w CREWAN (Centralne Repozytorium Elektronicznych Wypisów Aktów Notarialnych) 🛛                                                                  |   |
| RW 48-00003-5117 Sprawdź poprawność                                                                                                    |   |
| BŁĘDNY NUMER CREWAN, ZWERYFIKUJ GO Z DOKUMENTEM (PODAJ REP. N)                                                                                                    |   |
|                                                                                                    |   |
| Zapisz Anuluj                                                                                                    |   |
|                                                                                                    |   |
|                                                                                                    |   |

| Dodanie załącznika                                                                                                 |                                                                                                    |                                                                                         | ×                                                           |
|----------------------------------------------------------------------------------------------------|----------------------------------------------------------------------------------------------------|-----------------------------------------------------------------------------------------|-------------------------------------------------------------|
| Rodzaj dokumentu                                                                                                   |                                                                                                    |                                                                                         |                                                             |
|                                                                                                    |                                                                                                    |                                                                                         | ~                                                           |
| Dodaj załącznik poprzez:                                                                                           |                                                                                                    |                                                                                         |                                                             |
| 🔿 wskazanie numeru aktu notarialnego w CREWAN (Centralne Re                                                        | epozytorium Elektronicznych Wypisów Aktów Notarialnych)                                                                            |                                                                                         |                                                             |
| <ul> <li>dołączenie pliku</li> </ul>                                                                               |                                                                                                    |                                                                                         |                                                             |
| i) INSTRUKCJA DOŁĄCZANIA PLIKÓW ZAŁĄCZNIKÓW                                                                        |                                                                                                    |                                                                                         |                                                             |
| Dodaj plik załącznika w polu "Plik dokumentu". Załącznii<br>plik dokumentu dodaj w polu "Plik dokumentu" a plik (p | ik może (ale nie musi) być podpisany podpisem elektronicznym.<br>oliki) zawierające dane podpisów dodaj w sekcji "Pliki zawierając | . Jeżeli załącznik jest podpisany podpisem zewnętrznym w forn<br>ce oddzielne podpisy". | nacie XAdES (dane podpisu zapisane w osobnym pliku xml), to |
| Akceptowane są następujące formaty dokumentów: XM                                                                  | IL, JPG, PDF, XPS, TXT, RTF, DOC, DOCX, XLS, XLSX, CSV, PPT, PPT                                                                   | X, ODT, ODS, ODP, PAdES, XAdES, CAdES, XML.SIG. Dopuszczal                              | lny maksymalny rozmiar pliku załącznika to 30 MB.           |
| DOŁĄCZENIE PLIKU                                                                                                   |                                                                                                    |                                                                                         |                                                             |
| Data sporządzenia dokumentu                                                                                        | Język dokumentu                                                                                                    | Format dokumentu                                                                        | Rozmiar dokumentu                                           |
| Wybierz datę 🖰                                                                                                    | POLSKI                                                                                                    |                                                                                         |                                                             |
| Plik dokumentu                                                                                                    |                                                                                                    |                                                                                         |                                                             |
|                                                                                                    |                                                                                                    |                                                                                         | Dodaj Usuń                                                  |
|                                                                                                    |                                                                                                    |                                                                                         |                                                             |
| Plik zawierający oddzielny podpis                                                                                  |                                                                                                    |                                                                                         |                                                             |
| Nazwa dokumentu                                                                                                    |                                                                                                    | Działania                                                                               |                                                             |
| Br                                                                                                    | irak danych                                                                                                    |                                                                                         |                                                             |
| Dodaj                                                                                                    |                                                                                                    |                                                                                         |                                                             |
|                                                                                                    |                                                                                                    |                                                                                         |                                                             |
| Dane o podpisach                                                                                                   |                                                                                                    |                                                                                         |                                                             |
| Osoby podpisujące                                                                                                  |                                                                                                    | Rodzaj podpisu                                                                          |                                                             |
|                                                                                                    | Brak                                                                                                    | danych                                                                                  |                                                             |
|                                                                                                    |                                                                                                    |                                                                                         |                                                             |

Anuluj

e-formularze > Wnioski Zmianowe > KRS-Z3 SP. Z O.O.

Wniosek o zmianę danych podmiotu w rejestrze przedsiębiorców - SPÓŁKA Z OGRANICZONĄ ODPOWIEDZIALNOŚCIĄ

| к. к.                                                                                            | Załączniki     |                                        |                      |               |       |      |    | > >> | Nawigacja po dokumencie                                           | ~         |
|--------------------------------------------------------------------------------------------------|----------------|----------------------------------------|----------------------|---------------|-------|------|----|------|-------------------------------------------------------------------|-----------|
|                                                                                                  |                |                                        |                      |               |       |      |    |      | Nazwa wniosku                                                     | $\otimes$ |
| LISTA ZAŁĄCZANYCH DOKUMENTÓW                                                                     |                |                                        |                      |               |       |      |    |      | Dane podmiotu                                                     | $\otimes$ |
|                                                                                                  |                |                                        |                      |               |       |      |    |      | Oświadczenie spółki                                               | $\otimes$ |
| Rodzaj dokumentu                                                                                 | Nr CREWAN      | Nazwa pliku                            | Data<br>sporządzenia | Rozmiar pliku | Dział | ania |    |      | Wnioskodawca Pełnomocnik                                          | $\otimes$ |
| INNY                                                                                             | 48-00003-51176 | -                                      | -                    |               | 0     | 0    | ×  | ~    | Sąd                                                               | $\otimes$ |
| INNY                                                                                             | 91-00003-51178 | -                                      | -                    | -             | 0     | 0    | ×  | ~    | <ul> <li>Zakres informacyjny objęty<br/>zmianą</li> </ul>         | $\otimes$ |
| AKT O UTWORZENIU PODMIOTU                                                                        |                | UMOWA SPOLKI<br>TEKST<br>JEDNOLITY.PDF | 2021-10-21           | 878 KB        | 0     | 0    | ×  | ~    | <ul> <li>Informacje o spółce</li> <li>Siedziba i adres</li> </ul> | ()<br>()  |
| DANE CZŁONKÓW ORGANÓW/OSÓB UPRAWNIONYCH DO POWOŁANIA ZARZĄDU/WSKAZANIE<br>PEŁNOMOCN. DO DORĘCZEŃ | -              | LISTA OSOB<br>UPRAWNIONYCH.<br>PDF     | 2021-10-21           | 160 KB        | 0     | 0    | ×  | ~    | Informacja o umowie<br>Informacja o kapitale                      | 0000      |
| INNY                                                                                             | -              | LISTA<br>WSPOLNIKOW.PD<br>F            | 2021-10-21           | 160 KB        | 0     | 0    | ×  | ~    | Wspolnicy<br>Załączniki                                           | ©         |
| INNY                                                                                             | -              | OSWIADCZENIE O<br>POKRYCIU.PDF         | 2021-10-21           | 107 KB        | 0     | i    | ×  | ~    | Podpisanie wniosku                                                |           |
| INNY                                                                                             | -              | UCHWALA<br>ADRES.PDF                   | 2021-10-21           | 147 KB        | 0     | 0    | ×  | ~    | Opłacenie wniosku<br>Złożenie wniosku                             |           |
| Dodaj dowolny dokument                                                                           |                |                                        |                      |               | «« «  | 1 >  | >> | 10 ~ | Działania:                                                        |           |

| ożenie wniosku        |
|-----------------------|
|                       |
| ziałania:             |
| Wyczyść ekran         |
| Pokaż wniosek         |
| Rezygnuj              |
| Zapisz wersję roboczą |
| Sprawdź poprawność    |
| Złóż wniosek          |

e-formularze > Wnioski Zmianowe > KRS-Z3 SP. Z O.O.

Wniosek o zmianę danych podmiotu w rejestrze przedsiębiorców - SPÓŁKA Z OGRANICZONĄ ODPOWIEDZIALNOŚCIĄ

| « <                                                 | Podpisanie wniosku | Naw        | igacja po dokumencie             | ~         |
|-----------------------------------------------------|--------------------|------------|----------------------------------|-----------|
|                                                     |                    | Nazw       | a wniosku                        | $\otimes$ |
| i Podpisanie wniosku                                |                    | Dane       | podmiotu                         | $\otimes$ |
| Po podpisaniu wniosku nie ma możliwości jego edycji |                    | Oświ       | adczenie spółki                  | $\otimes$ |
|                                                     |                    | Wnio       | skodawca Pełnomocnik             | $\otimes$ |
| Podpisz Udostępnij do podpisu                       |                    | Sąd        |                                  | $\otimes$ |
|                                                     |                    | √ Za<br>zm | kres informacyjny objęty<br>ianą | $\otimes$ |
|                                                     |                    | ~          | Informacje o spółce              | $\oslash$ |
|                                                     |                    |            | Siedziba i adres                 | $\otimes$ |
|                                                     |                    |            | Informacja o umowie              | $\otimes$ |
|                                                     |                    |            | Informacja o kapitale            | $\otimes$ |
|                                                     |                    |            | Wspólnicy                        | $\otimes$ |
|                                                     |                    | Załąc      | zniki                            | $\otimes$ |
|                                                     |                    | Podp       | isanie wniosku                   |           |
|                                                     |                    | Opłac      | cenie wniosku                    |           |
|                                                     |                    | Złoże      | nie wniosku                      |           |
|                                                     |                    | Dzia       | łania:                           |           |
|                                                     |                    |            | Wyczyść ekran                    |           |

| ■ PRS<br>Portal Rejestrów Sądowych                                                        | Wskaż konto osoby, na które będzi<br><sup>Imię</sup> | ie udostępniany wniosek X<br>Nazwisko                                                                                                    |        | Ĵ Słav                                                    | womir Krężel                                                                                                    |
|-------------------------------------------------------------------------------------------|------------------------------------------------------|----------------------------------------------------------------------------------------------------|--------|-----------------------------------------------------------|----------------------------------------------------------------------------------------------------|
| e-formularze > Wnioski Zmianowe > KRS-Z3 SP. Z 0.0.<br>Wniosek o zmianę danych podmiotu w | ldentyfikator konta                                  |                                                                                                    | ODPOWI | EDZIALNOŚCIĄ                                              |                                                                                                    |
| « <                                                                                       |                                                      |                                                                                                    | > >>   | Nawigacja po dokumencie                                   | ~                                                                                                    |
|                                                                                           | Komentarz (opcjonalnie)                              |                                                                                                    |        | Nazwa wniosku                                             | $\otimes$                                                                                                    |
| (i) Podpisanie wniosku                                                                    |                                                      |                                                                                                    |        | Dane podmiotu                                             | Image: Automit Krężel         Image: Automit Krężel         Image: Automit Krężel <td< td=""></td<> |
| Po podpisaniu wniosku nie ma możliwości jego edyc                                         | Zapisz Anuluj                                        | edzie udostępniany wniosek ×     Nazwisko      ODPOWIEDZIALNOŚCIĄ   1     1     1     1     1     1     1     1     1     1     1     1     1     1     1     1     1     1     1     1     1     1     1     1     1     1     1     1     1     1     1     1     1     1     1     1     1     1     1     1     1     1     1     1     1 |        |                                                           |                                                                                                    |
|                                                                                           |                                                      |                                                                                                    |        | Wnioskodawca Pełnomocnik                                  | $\otimes$                                                                                                    |
| Podpisz Udostępnij do podpisu                                                             |                                                      |                                                                                                    |        | Sąd                                                       | $\otimes$                                                                                                    |
|                                                                                           |                                                      |                                                                                                    |        | <ul> <li>Zakres informacyjny objęty<br/>zmianą</li> </ul> | S                                                                                                    |
|                                                                                           |                                                      |                                                                                                    |        | <ul> <li>Informacje o spółce</li> </ul>                   | $\otimes$                                                                                                    |
|                                                                                           |                                                      |                                                                                                    |        | Siedziba i adres                                          | $\otimes$                                                                                                    |
|                                                                                           |                                                      |                                                                                                    |        | Informacja o umowie                                       | $\otimes$                                                                                                    |
|                                                                                           |                                                      |                                                                                                    |        | Informacja o kapitale                                     | $\otimes$                                                                                                    |
|                                                                                           |                                                      |                                                                                                    |        | Wspólnicy                                                 | $\otimes$                                                                                                    |
|                                                                                           |                                                      |                                                                                                    |        | Załączniki                                                | $\otimes$                                                                                                    |
|                                                                                           |                                                      |                                                                                                    |        | Podpisanie wniosku                                        |                                                                                                    |
|                                                                                           |                                                      |                                                                                                    |        | Opłacenie wniosku                                         |                                                                                                    |
|                                                                                           |                                                      |                                                                                                    |        | Złożenie wniosku                                          |                                                                                                    |
|                                                                                           |                                                      |                                                                                                    |        | Działania:<br>Wyczyść ekran                               |                                                                                                    |

#### PRS - Portal Rejestrów Sądowych

|                                                                        | Wybierz metodę podpisu       |
|------------------------------------------------------------------------|------------------------------|
|                                                                        | Podpis kwalifikowany         |
| Dokument został poprawnie dodany.<br>Wybierz sposób podpisu dokumentu. | profil Martin Profil Zaufany |
|                                                                        | E-dowód                      |
|                                                                        |                              |
|                                                                        |                              |
| Anuluj podpisywanie                                                    |                              |

| ≡ | PRS<br>Portal Rejestrów Sądowych                                                                                                    | Û       | Zamojski Łukasz |
|---|----------------------------------------------------------------------------------------------------|---------|-----------------|
|   | ← Powrót                                                                                                    |         |                 |
|   | 1. Przeglądarka internetowa                                                                                                    |         | $\checkmark$    |
|   | Rekomendowanymi przeglądarkami są aktualne i wspierane przez producenta wersje przeglądarek: Chrome, Edge (Chromium), Firefox.<br>W przypadku używania przeglądarki Safari występuje ograniczenie związane z podpisywaniem dokumentów z wykorzystaniem podpisu kwalifikowanego.<br>W celu prawidłowego działania aplikacji wymagane jest, aby przeglądarka pozwalała na: |         |                 |
|   | <ul> <li>obsługę wyskakujących okienek i otwieranie nowych kart przeglądarki,</li> <li>działanie skryptów (Javascript),</li> <li>używanie plików cookie</li> </ul>                                                                                                    |         |                 |
|   | 2. Rozdzielczość ekranu                                                                                                    |         | ~               |
|   | Minimalna rozdzielczość ekranu monitora to 800X600. Zalecane jest używanie monitorów o wyższej rozdzielczości - rekomendowane 1920x1080 (Full HD).                                                                                                    |         |                 |
|   | 3. Podpisywanie dokumentów - wykorzystanie oprogramowania Szafir SDK                                                                                                    |         | ~               |
|   | Podpisywanie dokumentów i wniosków przy pomocy kwalifikowanego podpisu elektronicznego oraz e-dowodu realizowane jest z wykorzystaniem dedykowanego komponentu KIR Szafir S<br>Wymaga to:                                                                                                    | SDK Web | Module.         |
|   | <ul> <li>zainstalowanej w systemie operacyjnym aktualnej wersji środowiska uruchomieniowego Java JRE (dostępne na stronie internetowej https://www.java.com)</li> <li>instalacji dedykowanego rozszerzenia Szafir SDK</li> <li>instalacji oprogramowania Szafir Host</li> </ul>                                                                                          |         |                 |

Program instalacyjny oprogramowania Szafir SDK oraz Szafir Host jest automatycznie uruchamiany przy pierwszej próbie złożenia podpisu z wykorzystaniem kwalifikowanego podpisu elektronicznego.

e-formularze > Wnioski Zmianowe > KRS-Z3 SP. Z O.O.

Wniosek o zmianę danych podmiotu w rejestrze przedsiębiorców - SPÓŁKA Z OGRANICZONĄ ODPOWIEDZIALNOŚCIĄ

| « <                 |                                                            |                      | Opłacenie         | wniosku         |                  |         | > >>       | Nawigacja po dokumencie                                   | ~         |
|---------------------|------------------------------------------------------------|----------------------|-------------------|-----------------|------------------|---------|------------|-----------------------------------------------------------|-----------|
|                     |                                                            |                      |                   |                 |                  |         |            | Nazwa wniosku                                             | $\otimes$ |
| (i) Płatność nie zo | ostała zrealizowan                                         | a                    |                   |                 |                  |         |            | Dane podmiotu                                             | $\otimes$ |
|                     |                                                            |                      |                   |                 |                  |         |            | Oświadczenie spółki                                       | $\otimes$ |
| Symbol wniosku      | Nazwa wniosku                                              | Opłata sądowa        | Opłata za MSiG    | Opłata wnoszona | Status płatności | Opłata  | Działania  | Wnioskodawca Pełnomocnik                                  | $\otimes$ |
|                     | WNIOSEK O                                                  |                      |                   |                 |                  |         |            | Sąd                                                       | $\otimes$ |
| KRS-Z3 SP. Z O.O.   | ZMIANĘ DANYCH<br>PODMIOTU W<br>REJESTRZE<br>PRZEDSIEBIORCÓ | 250 PLN ()           | 100 PLN ()        | 350 PLN         | DO OPŁATY        | Opłać   | <i>1</i> × | <ul> <li>Zakres informacyjny objęty<br/>zmianą</li> </ul> | $\otimes$ |
|                     | W - SPÓŁKA Z<br>OGRANICZONĄ                                |                      |                   |                 |                  |         |            | <ul> <li>Informacje o spółce</li> </ul>                   | $\otimes$ |
|                     | ODPOWIEDZIALN<br>OŚCIĄ                                     |                      |                   |                 |                  |         |            | Siedziba i adres                                          | $\otimes$ |
|                     | akcii Zalaczniki dolacz                                    | no uniocole o medici | ionio z oplaty    |                 |                  |         |            | Informacja o umowie                                       | $\otimes$ |
| Zaznacz, jesii w s  | ekcji załączniki dołączo                                   | ono whiosek o zwoin  | enie z opłaty     |                 |                  |         |            | Informacja o kapitale                                     | $\otimes$ |
|                     |                                                            |                      |                   |                 |                  |         |            | Wspólnicy                                                 | $\otimes$ |
| Symbol whiceky      | Norway                                                     | iasku                | Onlata watercana  | Status alataoé  | i Onlat          | a Daial | ania       | Załączniki                                                | $\otimes$ |
| Symbol whiosku      | Nazwa wii                                                  | IOSKU                | Opiata wiloszolia | Status platnost | .i Opiat         |         | ania       | Podpisanie wniosku                                        |           |
| Dadai anlata        |                                                            |                      | Brak da           | anych           |                  |         |            | Opłacenie wniosku                                         |           |
| Dodaj opratę        |                                                            |                      |                   |                 |                  |         |            | Złożenie wniosku                                          |           |
|                     |                                                            |                      |                   |                 |                  |         |            |                                                           |           |
|                     |                                                            |                      |                   |                 |                  |         |            | Działania:                                                |           |
|                     |                                                            |                      |                   |                 |                  |         |            | Wyczyść ekran                                             |           |

#### Szybki przelew

Płatność za zakup zostanie pobrana z twojego konta bankowego. Wybierz swój bank z poniższej listy:

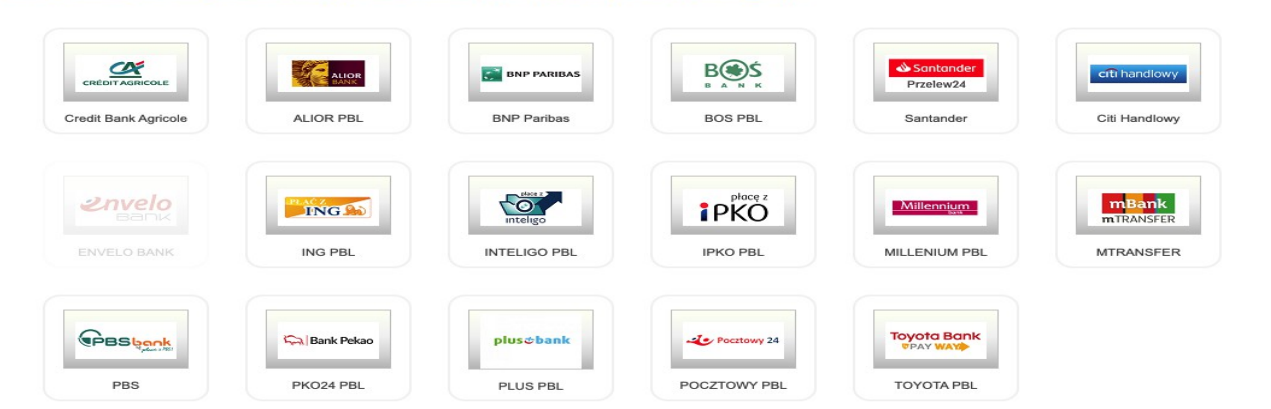

#### Karta płatnicza

Płatność za zakup zostanie pobrana z rachunku twojej karty płatniczej / kredytowej. Wybierz sposób zapłaty:

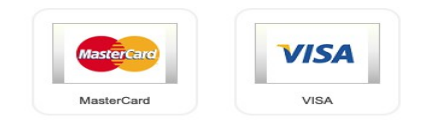

#### Płatność Blik

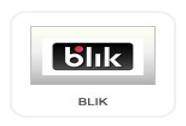

#### Płatność MASTERPASS

Płatność za zakup zostanie pobrana z twojego portfela MASTERPASS.

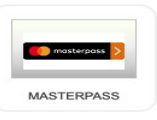

| ≡            | PRS<br>Portal Rejest                                                           | trów Sądowych                                    |                    |            |                    |               |                     |                   |               |                                     |           |                        |       | ¢                | Sławomir Kręże | el |
|--------------|--------------------------------------------------------------------------------|--------------------------------------------------|--------------------|------------|--------------------|---------------|---------------------|-------------------|---------------|-------------------------------------|-----------|------------------------|-------|------------------|----------------|----|
| e-forr<br>Wr | nularze > Moje spra<br>I <b>ioski</b>                                          | iwy > Wnioski                                    |                    |            |                    |               |                     |                   |               |                                     |           |                        |       |                  |                |    |
|              | Wnioski                                                                        |                                                  | F                  | Pisma      |                    | Wniosl podpis | ki i pisma w<br>iie | Q                 | Wyszukiwark   | a spraw                             | 🔔 Powiad  | omienia                |       | Korespon<br>sądu | dencja z       |    |
| Rob          | ocze Wysła                                                                     | ne                                               |                    |            |                    |               |                     |                   |               |                                     |           |                        |       |                  |                |    |
|              | Nazwa<br>własna                                                                | ldentyfikator<br>(ID)                            | Rodzaj             | Numer KRS  | Nazwa lub<br>firma | Wysłany       | Wpłynął             | Status<br>podpisu | Status opłaty | Sygnatura                           | Działania | C                      | Now   | y wniosek        |                |    |
|              | PODWYŻSZENI<br>E KAPITAŁU<br>ZAKŁADOWEG<br>O                                   | 8d0aae0e-<br>2dd5-49b1-<br>99f5-<br>9b436bc79943 | WniosekZmSp<br>ZOO | 0000864234 | PRZEZORNO          | 2021-10-28    |                     | PODPISANO         | OPŁACONO      | -                                   | •         | Filtry<br>Nazwa własna |       |                  | ^              |    |
|              | KRS-Z3 SP. Z<br>O.O2_55361<br>317082021_K<br>DJ - ZMIANA<br>RADY<br>NADZORCZEI | e97c2d53-<br>76a1-46e2-<br>bc13-<br>86b95dba58f5 | WniosekZmSp<br>ZOO | 0000716628 | GSU CENTRU         | 2021-08-17    | 2021-08-17          | PODPISANO         | OPŁACONO      | GL.X Ns-<br>Rej.KRS<br>11112/21/307 | •         | ldentyfikator (ID)     |       |                  |                |    |
|              | ,,,,,,,,,,,,,,,,,,,,,,,,,,,,,,,,,,,,,,,                                        |                                                  |                    |            |                    |               |                     |                   |               | « « <b>1</b>                        | > » 5 ¥   | Rodzaj                 |       |                  |                |    |
|              |                                                                                |                                                  |                    |            |                    |               |                     |                   |               |                                     |           | Numer KRS              |       |                  |                |    |
|              |                                                                                |                                                  |                    |            |                    |               |                     |                   |               |                                     |           | Nazwa lub firma        |       |                  |                |    |
|              |                                                                                |                                                  |                    |            |                    |               |                     |                   |               |                                     |           | Wysłane od             | ë     | Wysłane do       | ÷              |    |
|              |                                                                                |                                                  |                    |            |                    |               |                     |                   |               |                                     |           | Wpłynęło od            | Ä     | Wpłynęło do      | Ĥ              |    |
|              |                                                                                |                                                  |                    |            |                    |               |                     |                   |               |                                     |           | Sygnatura              | 0     |                  | 5              |    |
|              |                                                                                |                                                  |                    |            |                    |               |                     |                   |               |                                     |           |                        | Fil   | ltruj            |                |    |
|              |                                                                                |                                                  |                    |            |                    |               |                     |                   |               |                                     |           |                        | Wyczy | rść Filtry       |                |    |

#### Wnioski niezwiązane z wpisem do rejestru zostały skatalogowane jako:

- 1. Wniosek o przyjęcie dokumentów do akt rejestrowych,
- 2. Wniosek o upoważnienie do zwołania zgromadzenia wspólników albo walnego zgromadzenia,
- 3. Wniosek o wyznaczenie biegłego lub biegłego rewidenta,
- 4. Wniosek o wyznaczenie kuratora,
- 5. Wniosek o rozwiązanie podmiotu i ustanowienie likwidatora,
- 6. Wniosek o przedmiocie zarządzenia sprzedaży udziałów w spółce,
- 7. Wniosek o zobowiązanie zarządu do udzielenia wyjaśnień i udostępnienia do wglądu dokumentów oraz ksiąg spółki oraz o zobowiązanie spółdzielni do udostępnienia dokumentów,
- 8. Wniosek o ustanowienie / odwołanie likwidatora,
- 9. Wniosek o wydanie zaświadczenia o zgodności z prawem polskim połączenia transgranicznego,
- 10. Wniosek o orzeczenie zakazu założenia stowarzyszenia zwykłego,
- 11. Wniosek w zakresie postępowania naprawczego (art. 172 ksh, 327 ksh, art. 28 29 ustawy prawo o stowarzyszeniach, art. 14 ustawy o fundacjach, art. 33 ustawy o działalności pożytku publicznego i wolontariacie),
- 12. Wniosek o nałożenie grzywny,
- 13. Wniosek o wyznaczenie przechowawcy ksiąg i dokumentów podmiotu wykreślonego z rejestru,
- 14. Wniosek o udzielenie upomnienia władzom podmiotu,
- 15. Wniosek o dokonanie wyceny udziałów w trybie art. 185 par. 1 i 2 ksh,
- 16. Wniosek o udzielenie informacji, której odmówiono akcjonariuszowi podczas zgromadzenia albo ogłoszenie informacji udzielonej innemu akcjonariuszowi,
- 17. Inny wniosek.

#### Systemy teleinformatyczne w postępowaniu rejestrowym – wybrane uwagi do funkcjonalności systemu

#### Wybrane uwagi dotyczące funkcjonowania systemu teleinformatycznego:

- system sam zaczytuje nazwę ulicy z bazy danych Teryt nie jest jasne co będzie, jeśli nie widzi jakiejś ulicy, jeśli nie zostanie wpisany kod pocztowy to pojawia się z boku czerwony X – to znaczy, że system nie przepuści wniosku,
- pole na zmiany umowy wypełniane jest samodzielnie system tego nie sprawdza powstaje pytanie czy to byłaby podstawa do zwrotu wniosku w trybie art. 19 ust. 8 ustawy o KRS – wydaje się, że nie bo sąd z dokumentów sam może prawidłowo ustalić co się zmieniło,
- w polu dotyczącym wysokości kapitału system nie sprawdza czy nie została wpisana za niska kwota np.
   można wpisać wysokość udziału 5 zł,
- system pokazuje do wyboru wszystkich występujących w spółce wspólników wypełniający wniosek wybiera jednego z nich i wpisuje poniżej tylko nowe dane – w górnej części okna wyświetlają się dotychczasowe dane wspólnika ujęte w rejestrze,
- nie ma podpowiedzi co należy wpisać czy ilość udziałów i wartość pojedynczego udziału, czy wartość całości – system powinien sam przeliczyć wartość udziałów a tego nie robi,
- system wyrzuca nieraz podczas wypełniania wniosku najlepiej co jakiś czas kliknąć z boku "zapisz wersję roboczą" - wtedy po wyrzuceniu można wrócić do zapisanej wersji roboczej, która jest widoczna do wyboru u dołu ekranu z lewej strony.

#### Systemy teleinformatyczne w postępowaniu rejestrowym – wybrane uwagi do funkcjonalności systemu

#### Wybrane uwagi dotyczące funkcjonowania systemu teleinformatycznego:

- w zakładce na dodanie załączników do wyboru załączenie nr CREWAN, albo innego dokumentu (jeśli zostanie wybrany CREWAN, to system podpowiada co należy wpisać),
- możliwe jest sprawdzenie poprawności wpisanego numeru z boku ikona "sprawdź poprawność nr CREWAN" uwaga system sprawdza tylko formalną poprawność nr CREWAN czy taki numer widnieje w bazie ale nie sprawdza czy ten numer rzeczywiście dotyczy tego właśnie podmiotu rejestrowego i tego wniosku, jeśli ten numer będzie niewłaściwy to nastąpi zwrot wniosku,
- nazwy załączników nie mogą mieć polskich liter!!!!
- nazwa pliku nie może przekroczyć 50 znaków,
- oświadczenie o pokryciu kapitału (nie ma w liście załączników) trzeba wpisać w systemie datę tego oświadczenia,
- każdy dokument należy załączać osobno (najlepiej jako skan pdf system wskazuje także inne popularne rozszerzenia nawet doc – jest to niezgodne z rozporządzeniem MS o rozszerzeniach plików możliwych do elektronicznego dołączenia wydanego na mocy art. 129 § 5 k.p.c.).
- system nie pozwala na podpisanie każdego z załączników osobno można to zrobić osobno tylko stosując podpis kwalifikowany i wtedy do wniosku załączyć plik z już złożonym wcześniej podpisem kwalifikowanym np. rozszerzeniem xades,
- → jest ikona "sprawdź poprawność" sprawdza tylko te "ptaszki" z boku.